# 埼玉県保険医協会 歯科施設基準講習会 申込み方法

歯科施設基準講習会を受講される際には、以下の申込みの流れに沿って、事前にお 手続きを完了してください。

申込締切日までに申込み手続きが完了しない場合、受講ができませんので、ご了承ください。

## 1. 登録手続き(申込み)完了までの流れ

登録(申込み)が完了するまでに、メールが2回送付されます。メールの差出人は MOOGA PLUS <info@mooga.jp>です。

| ・「参加フォーム」ページで、メールアドレスを入力          |
|-----------------------------------|
| ・パスワードを設定し、氏名・電話番号を入力             |
| $\downarrow$                      |
| ・メール「【埼玉県保険医協会】登録手続きを完了してください」が届く |
| $\downarrow$                      |
| ・「登録完了」ページが表示される                  |

・メール「【埼玉県保険医協会】登録手続き完了のお知らせ」が届く

#### 2. 登録手続き(申込み)の手順

(1)講習会の『WEB参加申込フォーム』をクリック。

(2) 『参加フォーム』が表示される。メールアドレスを入力して、「参加する」をク リック。

| 入力したメールアドレス<br>に、登録に必要なメール<br>が送付されます。 | 埼玉県保険医協会参加フォーム                          |                                                     |
|----------------------------------------|-----------------------------------------|-----------------------------------------------------|
|                                        | 客様がすでに視聴者登録されているかどうか、確認いた<br>メールアドレス 必須 | <sup>します。</sup><br>メールアドレスを入<br>力後、「参加する」<br>をクリック。 |
|                                        | 参加する                                    |                                                     |

(3) 次のページで、パスワード(大文字・小文字・数字を全て含む8文字以上)、 氏名、電話番号の入力が求められるので、入力して「登録する」をクリック。

| 参加フォーム                                       | ,<br>A                                                  |
|----------------------------------------------|---------------------------------------------------------|
| メールアドレス 必須                                   |                                                         |
| (例) info@mooga.jp                            | パスワードは、「大文語                                             |
| バスワード 🕡<br>大文字・小文字・数字を含めて8文字以上 💿 🚽           | ホ文子・数子を主てきて<br>文字以上」のものを各<br>で設定してください。<br>(例) abcDE123 |
|                                              |                                                         |
| パスワード再入力 必須                                  |                                                         |
| 大文字・小文字・数字を含めて8文字以上                          |                                                         |
| 氏名 必須                                        | 云貝本人の氏名を人力してください。                                       |
| (例) ムーガ太郎                                    |                                                         |
|                                              | 医療機関の電話番号を入力してください。                                     |
| 電話番号 心须                                      |                                                         |
| <b>電話番号 <u>必須</u></b> (例) 0332345599 ※ハイフンなし |                                                         |

※「氏名」は、必ず会員本人の氏名を入力してください。氏名による会員確認がで きない場合、受講できない場合があります。

- (4)登録したメールアドレスに「【埼玉県保険医協会】登録手続きを完了してくだ
- さい」という件名のメールが届く。上のURLをクリックする。
- ※1つ目のURLがリンク表示されない場合があります。その場合は、URLをコ ピーしたうえで、アドレスバーに貼り付けて表示させてください。

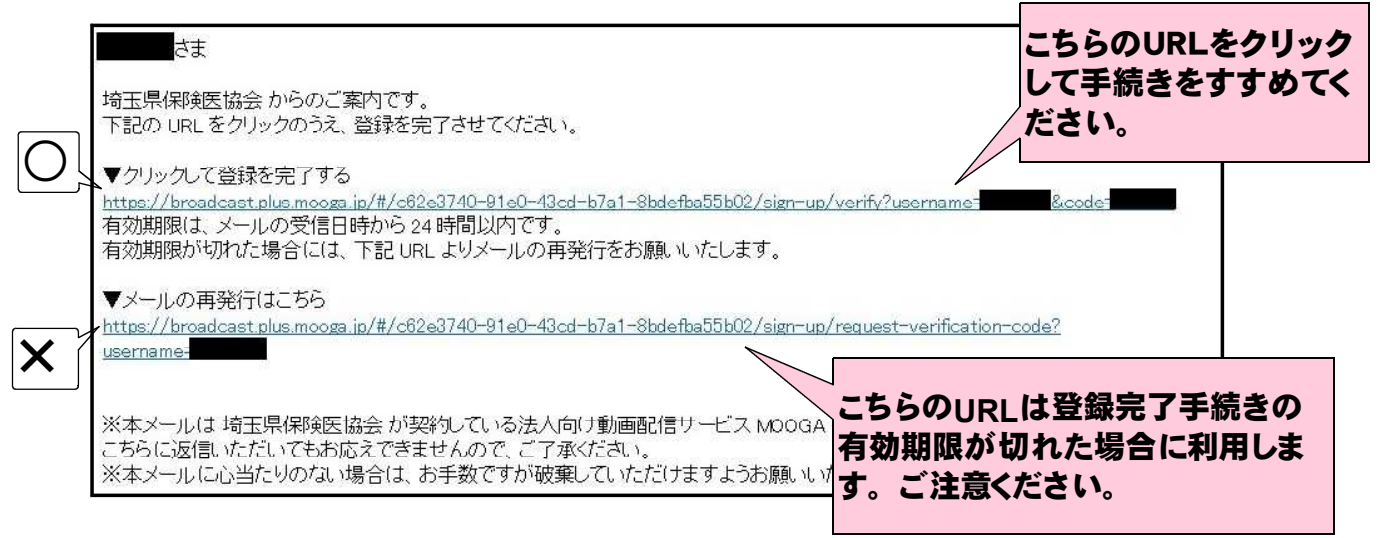

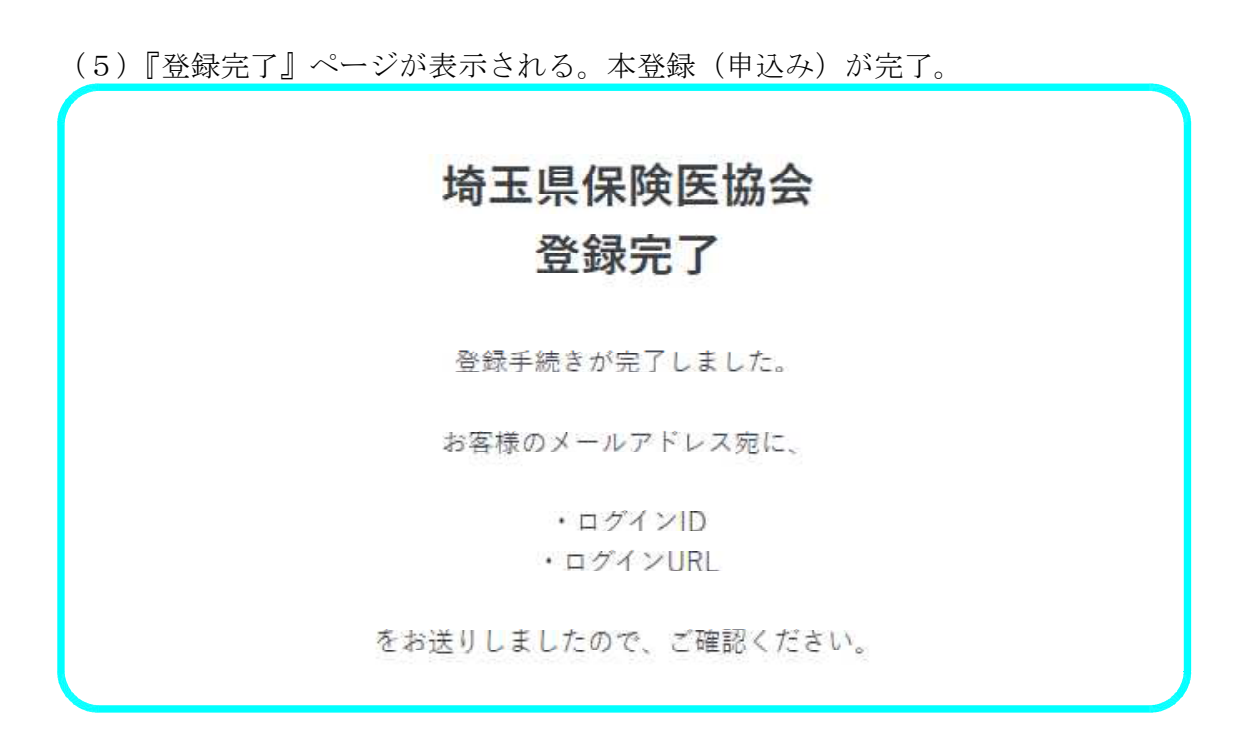

- (6)登録したメールアドレスに「【埼玉県保険医協会】登録手続き完了のお知らせ」 という件名のメールが届く。
- ※IDとURLは、メール本文に記載されています。

# 3. 本登録(申込み)完了後のログイン方法

- (1)メール「【埼玉県保険医協会】登録手続き完了のお知らせ」にあるURLをク リックする。
- (2) ログイン画面が表示される。 I Dとパスワードを入力して「ログイン」をクリ ック。

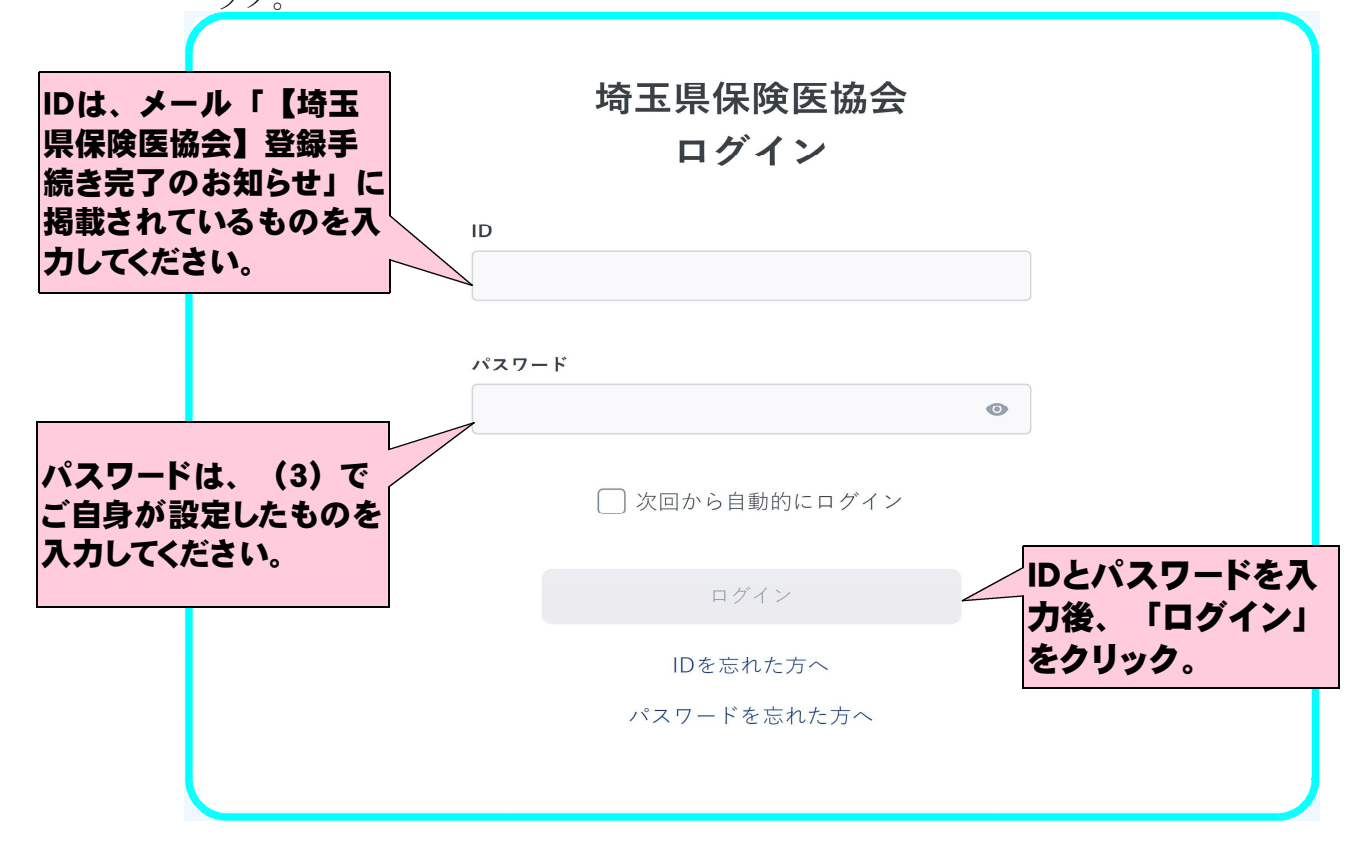

(3)配信期間になると、視聴可能な動画が表示される。 ※配信期間前は、下記の画面が表示されます。

| 検索キーワード       | Q    |  |
|---------------|------|--|
| 条件に一致する検索結果はあ | りません |  |
|               |      |  |
|               |      |  |
|               |      |  |
|               |      |  |
|               |      |  |

## ■申込み時の注意事項

- ・メールアドレスの入力誤りにご注意ください。
- ・会員お1人の申込みにつき、1つのメールアドレスをご利用ください。
- ・登録した情報から会員確認ができない場合、受講できなくなる場合がありますので、 正確な入力をお願いいたします。
- ・メールの差出人は MOOGA PLUS <info@mooga.jp>です。こちらは送信専用ですの で、動画に関するお問い合わせは協会事務局までお電話ください。
- ・キャリアメールのアドレス (docomo、au、softbank 等) で登録すると、MOOGA PLUS からのメールを受信できない場合があります。
- ・メールが届かない場合、迷惑フォルダに振り分けられている可能性がありますので ご確認ください。そこにも届いていない場合は、協会事務局までお電話ください。
- ・案内メール、ID、パスワードの外部への転送はお控えください。